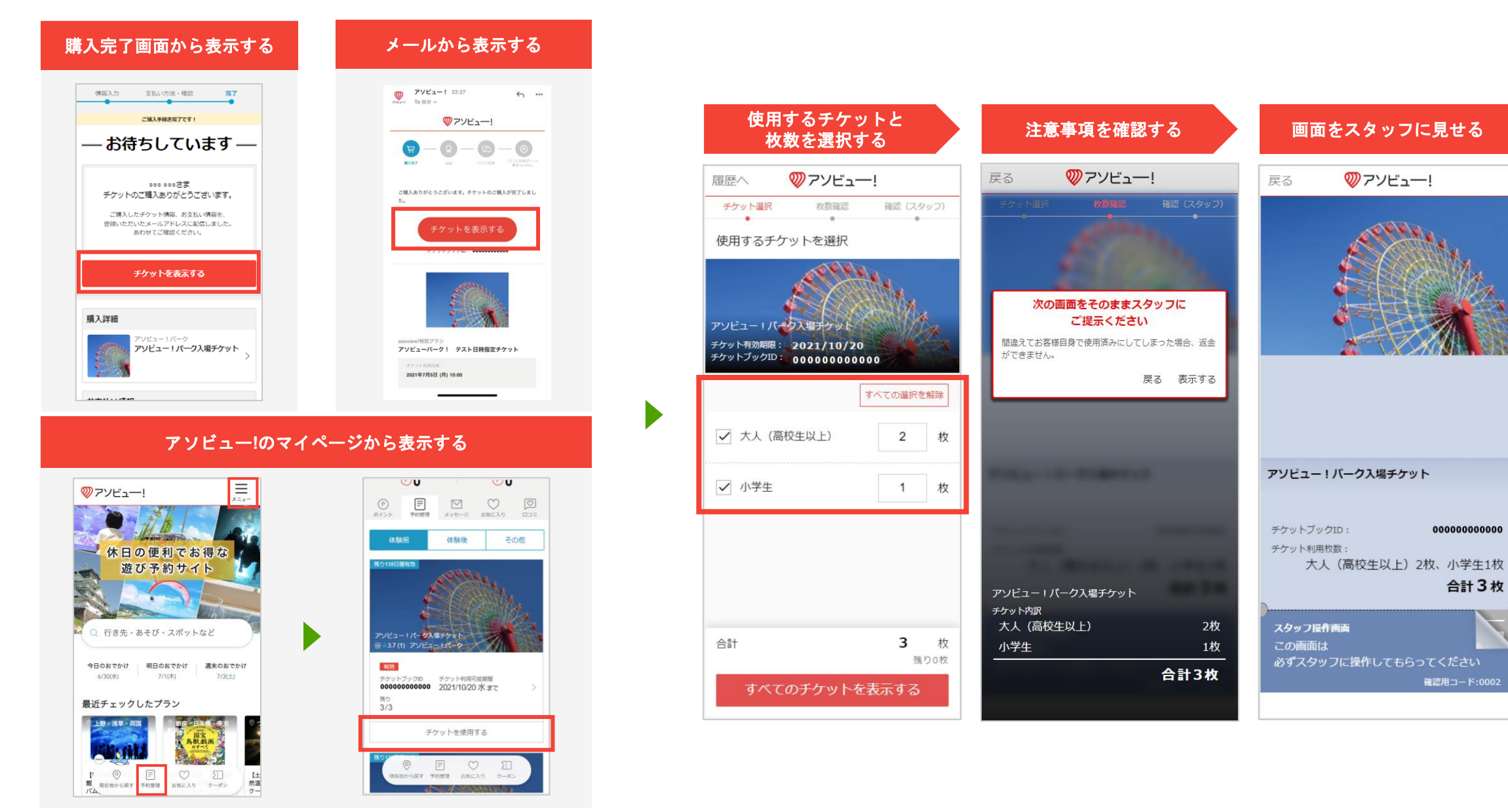

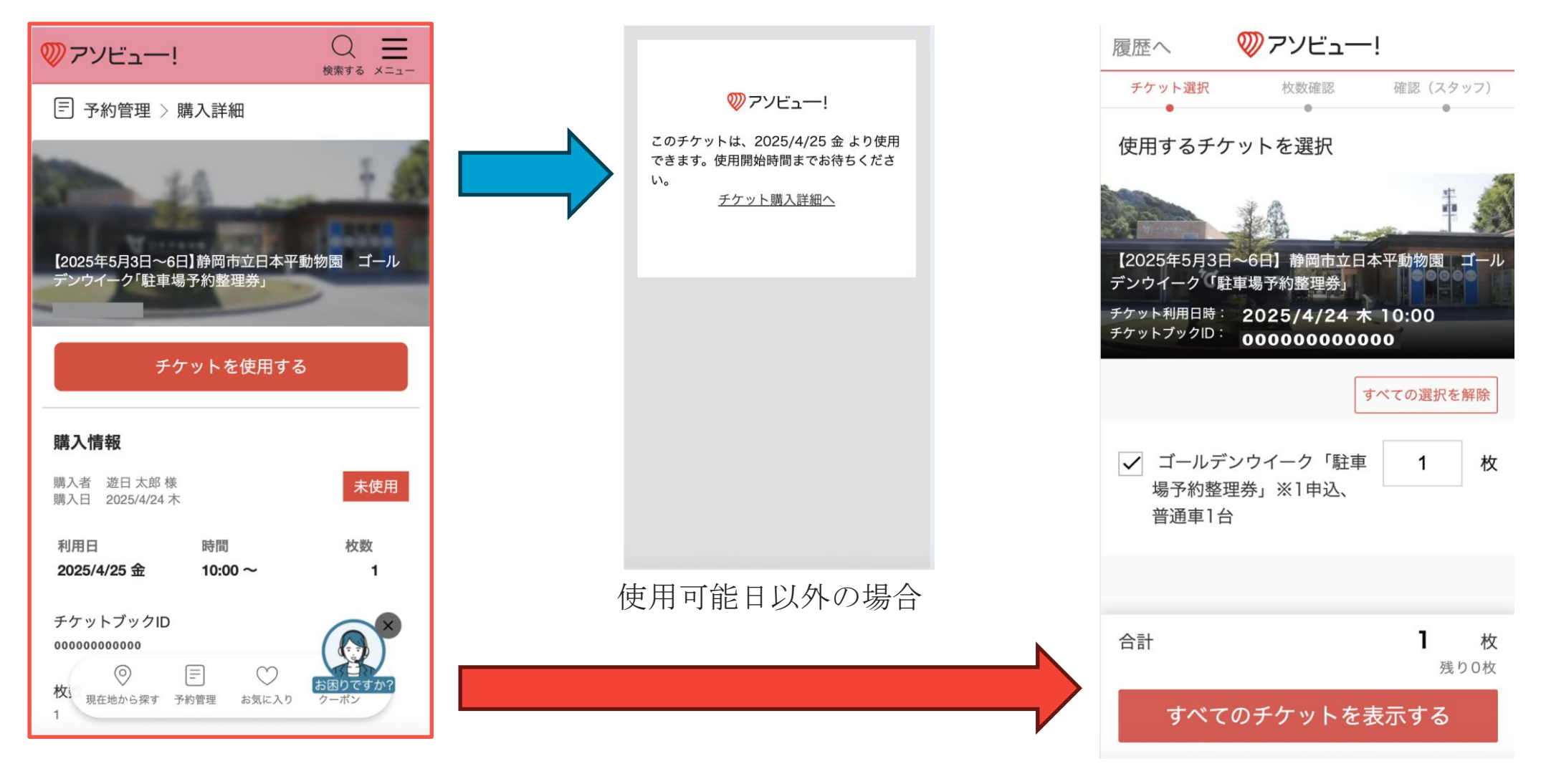

チケット表示画面

有効なチケットの場合

チケット使用イメージ

asoview!<sup>™</sup>

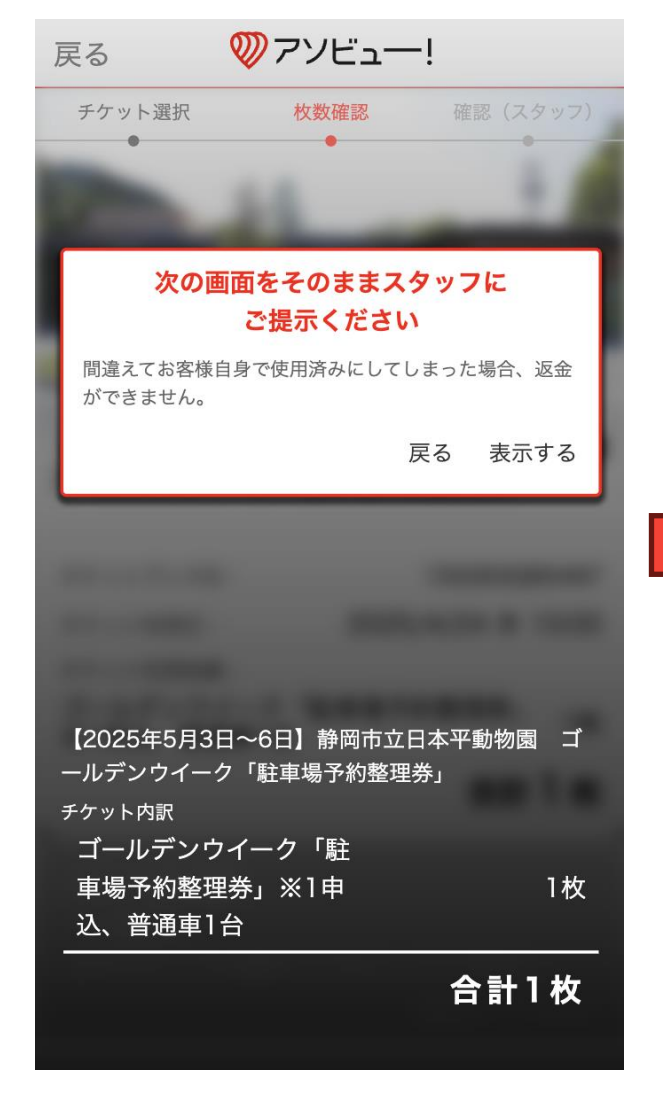

スタッフ提示画面

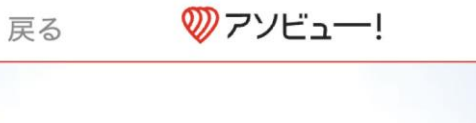

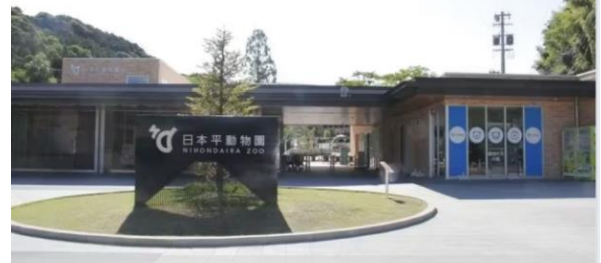

## 【2025年5月3日~6日】静岡市立日本平動物園 ゴールデンウイーク「駐車場予約整理券」

| チケットブックID:                                      | 000000000         |
|-------------------------------------------------|-------------------|
| チケット利用日:                                        | 2025/4/24 木 10:00 |
| <sup>チケット利用枚数:</sup><br>ゴールデンウイーク<br>※1申込、普通車1台 | 「駐車場予約整理券」  1枚    |
|                                                 | 会計 】 枚            |

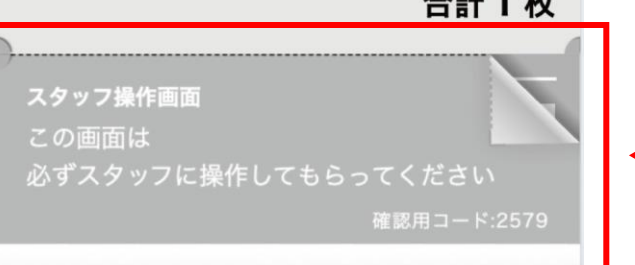

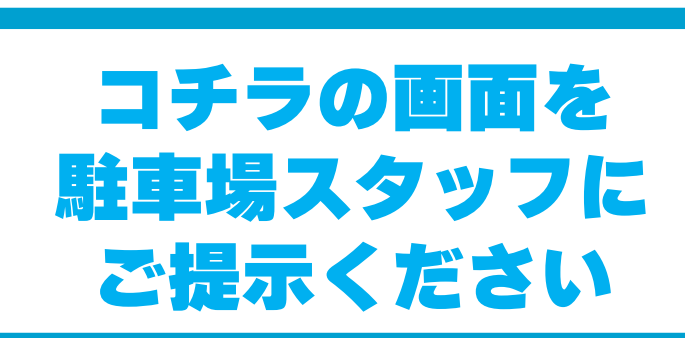

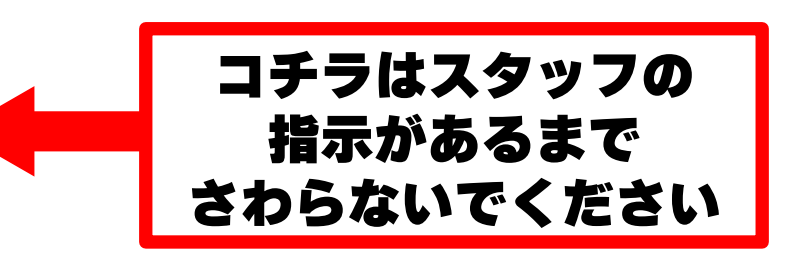